## HVORDAN SVARE PÅ AVVIK ETTER TILSYN OG FEIING

Når du har fått avvik etter besøk fra våre brannforebyggere kan du lett se og svare på disse på «Min Eiendom». Du kan logge deg inn via linken i SMS'en du fikk etter besøket. Du kan også logge inn via vår nettside <u>www.norbr.no</u>

For å komme deg inn via vår nettside, trykk på «Feiing og tilsyn" og så "Min Eiendom"

|     | Nordmøre og Romsdal<br>brann og redning IKS                                                                                                    | Ledig stilling Kontakt oss               | <u>Translate</u> ∨ <u>Postliste</u> Søk Q Meny ≡ |  |
|-----|----------------------------------------------------------------------------------------------------|------------------------------------------|--------------------------------------------------|--|
| TIT |                                                                                                    |                                          |                                                  |  |
|     |                                                                                                    | Hva leter du etter?                      | NORBR GIEMNES                                    |  |
|     | No. of Concession, State of Concession, State of Co |                                          |                                                  |  |
|     | Bekymringsmelding om<br>brannsikkerhet 🛛                                                                                                    | Kontakt oss<br>Administrasjon og ansatte | Om Nordmøre og Romsdal<br>brann og redning IKS   |  |
| _   | Feiing og tilsyn                                                                                                    | Bål og grilling                          | Meld inn arrangement eller<br>overnatting        |  |
|     | Fyrverkeri                                                                                                    | Brannsikkerhet                           | Boligalarm med direktevarsling                   |  |
|     | Trygg hjemme                                                                                                    | Kursoversikt                             | Slik blir du brannkonstabel                      |  |

Etter du har trykket på dette ikonet, må du identifisere deg med ID-porten for å komme til dine eiendommer.

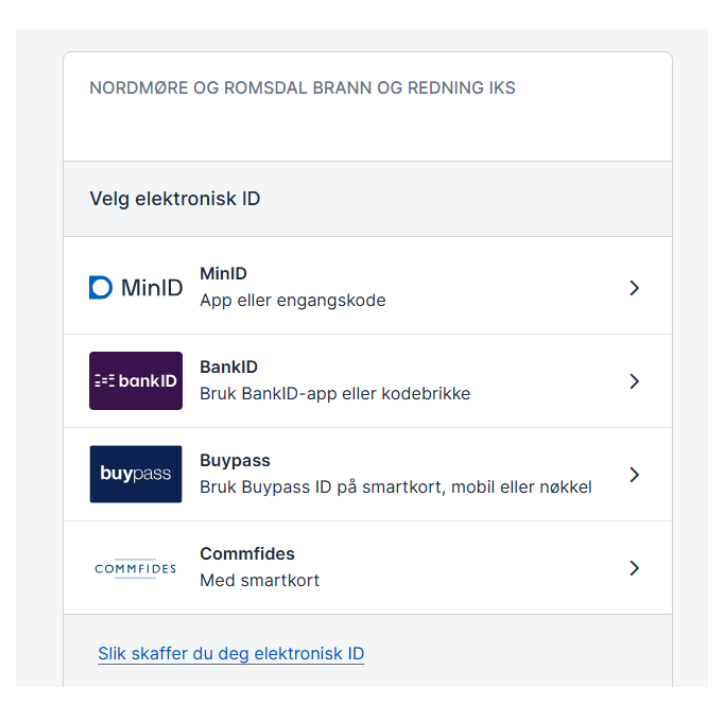

Når du har logget deg inn vil du se dine eiendommer. Noen vil ha en eiendom, andre vil ha flere. Trykk på den eiendommen som har fått avviket for å komme deg videre.

| Nordmøre og Romsdal brann og i                       | redning IKS    | 은 Fødselsnummer | Logg ut |
|------------------------------------------------------|----------------|-----------------|---------|
| Mine eiendommer                                      |                |                 |         |
|                                                      | Eiendommer (1) |                 | ^       |
| Kommune<br>G.nr, B.nr<br>Adresse<br>Postnummer, sted | Boost (innon)  |                 | ×       |
|                                                      | Borett (ingen) |                 | *       |
|                                                      |                |                 |         |

Etter du har trykket på den aktuelle eiendommen, vil du få opp flere valgmuligheter. En av rutene heter «Brannforebygging» og her vil du også se at du har et rødt utropstegn om du har et avvik. Trykk på ruten med brannforebygging for å gå videre.

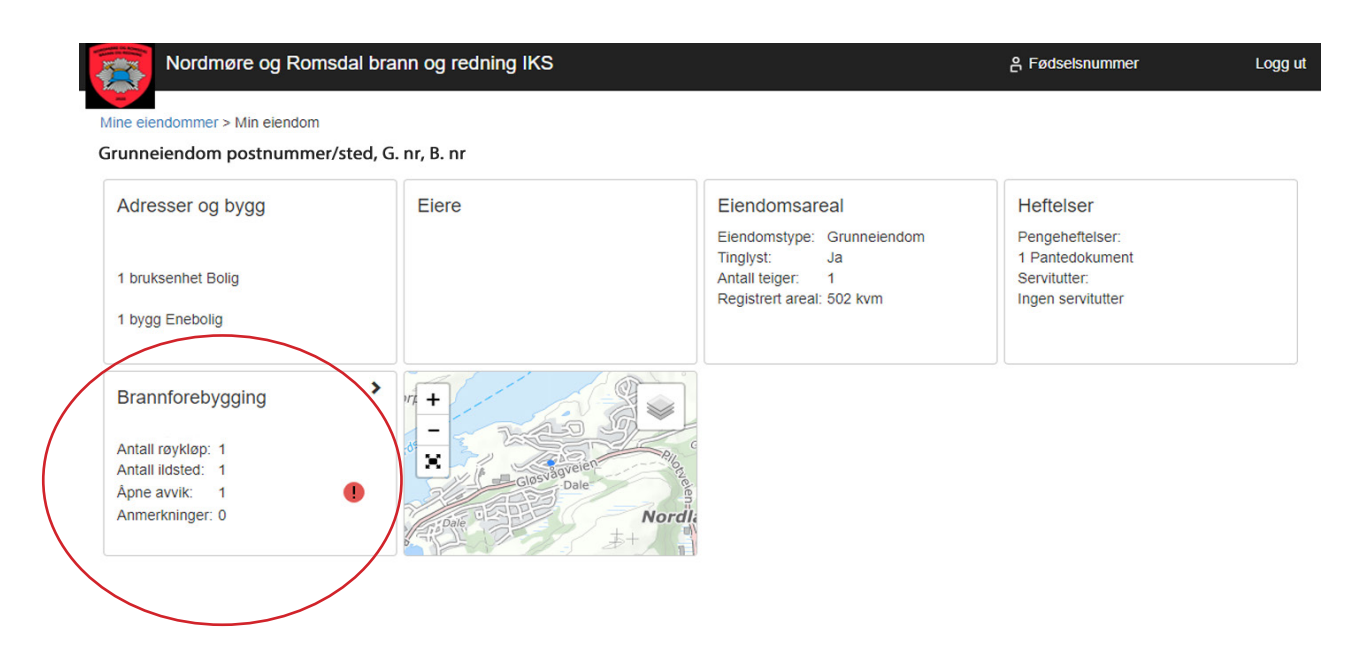

På denne siden kan du gå nedover til du finner avvikene dine. Her ser du hva de gjelder og du kan også svare på avvikene ved å trykke på «Gi tilbakemelding»

| ⋓                                                            | Fra brannvesenet                                                                                                    | 23.02.2021                                                                                       |              |   |
|--------------------------------------------------------------|----------------------------------------------------------------------------------------------------|--------------------------------------------------------------------------------------------------|--------------|---|
| Tilbakemeldi                                                 | ing etter besøk                                                                                                    |                                                                                                  |              |   |
| Vi har registi<br>tilbakemeldir                              | rert 1 avvik og 0 anmerkninger på din brukse<br>ng innen fristen.                                                                                   | enhet. Les mer om avvikene og gi                                                                 |              |   |
| Les mer om                                                   | resultat etter tiltak                                                                                                    |                                                                                                  |              |   |
|                                                              |                                                                                                    |                                                                                                  | Gå til avvik |   |
|                                                              |                                                                                                    | Vis tidligere kommunikasjon                                                                      |              | ~ |
|                                                              |                                                                                                    |                                                                                                  |              |   |
|                                                              |                                                                                                    | Bruksenhet                                                                                       |              | • |
|                                                              |                                                                                                    | Avvik (1 åpne)                                                                                   |              | ^ |
| Frist: 1                                                     | 6.03.2021                                                                                                    | Gjelder: Sotluke                                                                                 |              |   |
| Beskrivelse:<br>brennbare n<br>å montere e<br>til 100 millim | Sotluken står for nært brennbare materiale<br>naterialer skal være minimum 300 millimeter<br>n sotlukestein bak sotluken. Benyttes sotluk<br>neter. | : Avstand fra sotluke til<br>' alle veler. Alternativ løsning er<br>estein senkes avstandskravet |              |   |
|                                                              |                                                                                                    | Anmerkninger (ingen)                                                                             |              | ~ |

Når du svarer på avviket skriver du en tekst som forteller hva du har gjort. Her bør man være konkret. Skriv hvem som har gjort jobben og når den det ble ferdig. Skriv dette i tekstfeltet og trykk på send. Om saksbehandler er fornøyd med svaret blir avviket lukket.

Dersom du ikke kan rette avviket før svarfristen, kan du skrive hva du har planlagt å gjøre for å utbedre feilen.

| Oppfølging av avvik                                                                                                    |                                                                                                    |  |  |  |
|----------------------------------------------------------------------------------------------------|----------------------------------------------------------------------------------------------------|--|--|--|
| <b>Gjelder røykløp</b><br>Norsk Leca AS - Leca Pipe Standard, Ettløps                                                     |                                                                                                    |  |  |  |
|                                                                                                    |                                                                                                    |  |  |  |
| Sotluke<br>Sotluken står for nært brennbare materialer. Avstand fra sotluke til brennbare materialer<br>skal være Vis alt |                                                                                                    |  |  |  |
| 23.02.2021<br>16.03.2021<br>Gjelder røykløp<br>Ola Nordmann                                                               |                                                                                                    |  |  |  |
| 24.02.2021                                                                                                    |                                                                                                    |  |  |  |
|                                                                                                    |                                                                                                    |  |  |  |
|                                                                                                    |                                                                                                    |  |  |  |
| Send                                                                                                    |                                                                                                    |  |  |  |
| Vis tidligere kommunikasjon 🔹 💊                                                                                           | •                                                                                                    |  |  |  |
|                                                                                                    | andard, Ettløps   are materialer. Avstand fra sotluke til brennbare materialer   23.02.2021   16.03.2021   Gjelder røykløp   Ola Nordmann     24.02.2021     Send |  |  |  |